## 問題:如何設定當教材於平台上看到一半,關掉之後再打開,會自動從上次觀看的地方開始撥放,且記錄不被洗 掉呢?

※ 以下方法請於 iSpring 工具列 - > 播放器按鈕 - > 播放和導覽按鈕中設定

※ 以下設定包含「限制」,用意為:還沒閱讀到頁面,不能隨意點選,可防止學員跳開頁面作弊。

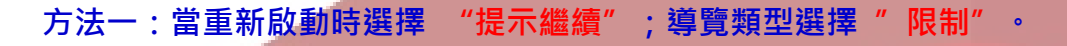

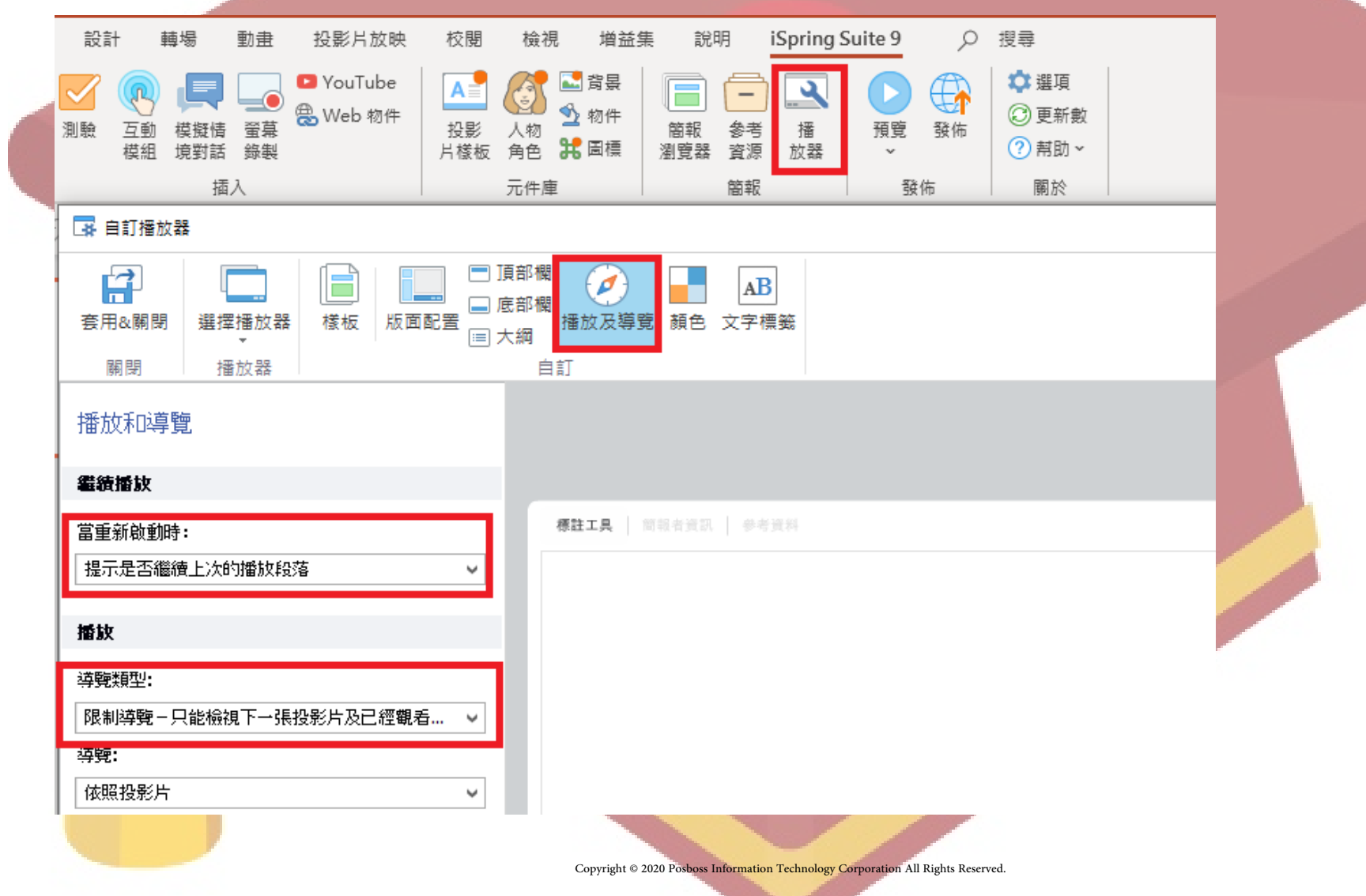

**方法一呈現效果:**凡是看完 or 沒看完課程,都會出現提示語,提示學員去選擇是否繼續目前的觀看進度或重新觀看。

但若學員已經看完所有張數,如果他想重看其中的片段,卻在重開課程時,提示語不小心選到 "否",則他的分數又會重新計算 了。

(※這樣的話,選擇 "否" 會把課程的觀看紀錄洗掉並初始化,所以一定要選擇 "是",但不小心點到 "否"的狀況很可能發生,因此不建議此方法。)

| 恢復簡報                        |                                                                                |
|-----------------------------|--------------------------------------------------------------------------------|
| ? 您要從上次看過的投影片位置開始恢復簡<br>報嗎? |                                                                                |
| 是否                          |                                                                                |
|                             | pyright © 2020 Posboss Information Technology Corporation All Rights Reserved. |

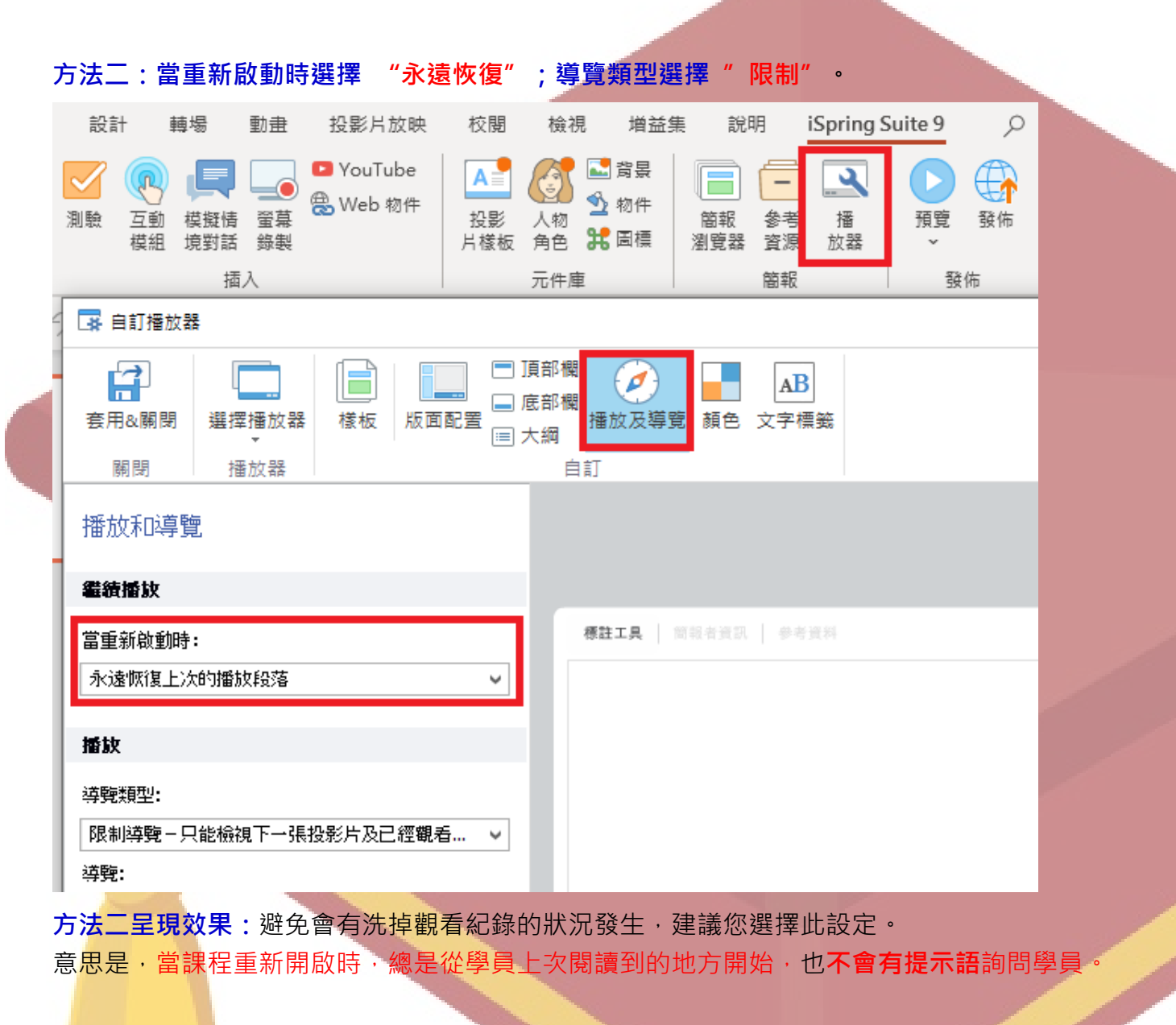

如果學員已經讀完所有張數,當重新開啟課程時,會直接從最終頁開始呈現,也不會被洗掉觀看紀錄的分數,而且已經全部讀完,所 以限制就不會起作用,然而也就可以自由點選頁面觀看了。

Copyright © 2020 Posboss Information Technology Corporation All Rights Reserved.